# 

# NCR Printer Configuration Utility

Owner's Guide

Release 1.1

Publication ID: BCC5-0000-5368 Publication Issue: C

# **Copyright and Trademark Information**

The product described in this document is a licensed product of NCR Voyix Corporation.

NCR Voyix is a registered trademark of NCR Voyix Corporation. Product names mentioned in this publication may be trademarks or registered trademarks of their respective companies and are hereby acknowledged.

Where creation of derivative works, modifications or copies of this NCR Voyix copyrighted documentation is permitted under the terms and conditions of an agreement you have with NCR Voyix, NCR Voyix's copyright notice must be included.

It is the policy of NCR Voyix Corporation to improve products as new technology, components, software, and firmware become available. NCR Voyix, therefore, reserves the right to change specifications without prior notice.

All features, functions, and operations described herein may not be marketed by NCR Voyix in all parts of the world. In some instances, photographs are of equipment prototypes. Therefore, before using this document, consult with your NCR Voyix representative or NCR Voyix office for information that is applicable and current.

Copyright © 2019, 2023

By NCR Voyix Corporation

Atlanta, Georgia, USA

All Rights Reserved

# Preface

#### Audience

This book is written for hardware installer/service personnel, system integrators, and field engineers.

This document is NCR proprietary information and is not to be disclosed or reproduced without consent.

# **Table of Contents**

| Introduction                                   | 1  |
|------------------------------------------------|----|
| Overview                                       |    |
| System Requirements                            |    |
| Main Window                                    | 2  |
| Using the NCR Configuration Utility            |    |
| Setting up the Printer                         |    |
| Obtaining the COM port number                  | 7  |
| Printing a diagnostic form (offline)           |    |
| Connecting the printer to the terminal         |    |
| Disconnecting the printer from the terminal    |    |
| Enabling the application log file              |    |
| Viewing Actual Printer Settings                | 14 |
| Configuring the Printer                        |    |
| Printing a Diagnostic Form                     |    |
| Resetting All Printer Settings to Default      |    |
| Saving Configuration Settings                  |    |
| Saving configuration file with file version    |    |
| Saving configuration file without file version |    |
| Loading Configuration Settings                 |    |
| Resetting All Parameters to Default            |    |

# **Revision Record**

| lssue | Date     | Remarks                                                                                                    |  |
|-------|----------|----------------------------------------------------------------------------------------------------|--|
| A     | Jun 2019 | First Issue                                                                                                    |  |
| В     | Sep 2023 | <ul> <li>Updated image and items of the utility main window</li> <li>Updated procedures for saving configuration settings</li> <li>Removed a note that the utility is for 7199 and 7169 printers only</li> <li>Added an note on Ethernet communication settings</li> <li>Converted to the Guild template</li> </ul> |  |
| с     | Sep 2024 | Converted to Voyix template                                                                                                    |  |

# Introduction

#### Overview

The NCR Configuration Utility is used to do the following tasks:

- View and modify settings of the connected printer
- Print diagnostic forms
- Reset all printer settings to default
- Save settings to a configuration (.cfg) file
- Load settings from a configuration (.cfg) file

For Ethernet communication settings, this utility configures only the DHCP Enable/Disable and the LAN Real Time Command Protocol (TCP/UDP). All other Ethernet communication settings are configured using the Ethernet Configuration Utility.

#### **System Requirements**

NCR Configuration Utility supports the following operating systems:

- Microsoft<sup>®</sup> Windows 7 (32-bit and 64-bit)
- Microsoft<sup>®</sup> Windows 8 (32-bit and 64-bit)
- Microsoft<sup>®</sup> Windows 10 (32-bit and 64-bit)

#### Main Window

This section describes the main window of the NCR Configuration Utility.

|                       | NCR Configuration Utility                | -                        | - 🗆 X                      |                                                |
|-----------------------|------------------------------------------|--------------------------|----------------------------|------------------------------------------------|
| Printer Settings Tabs | Emulation Hardware RS232 Ethernet Sli    | p Double Side Paper Para | nter Model                 | <ul> <li>Printer Model</li> </ul>              |
|                       | Default lines per                        | per jech*                | 69 V                       |                                                |
|                       | Derductimes per : 7.52 lines             |                          |                            |                                                |
|                       | Carriage return usage : Use CR as        |                          | USB                        |                                                |
|                       | Asian mode : Asian mod                   | le Off*                  | <u>R</u> S232              | Connection                                     |
|                       | Receipt synchronization : Legacy         | ~ O                      | Ethernet                   | connection                                     |
|                       | PDF417 Print : 14 Column                 | ns v                     | Connect                    |                                                |
|                       | Auto Reset timeout : 20 Sec*             | ~                        |                            |                                                |
|                       | Special Font : Disable: O                | riginal font* $\vee$     |                            |                                                |
|                       | 48 Character Print : Disable*            | ~                        | Print<br>Diagnostic Form   | Printer Diagnostic Form                        |
| Printer Settings      | Default code page : 437*                 | ~                        | Reset <u>A</u> ll Setting  | Bosot All Sottings to Default                  |
|                       | Compatible Top Margin : Enable*          | ~                        | to Default                 | Reset All Settings to Delaun                   |
|                       | Auto Column Threshold : 100              |                          | Caus                       |                                                |
|                       | Compress Pitch Font<br>(Font B) : Valid* | ~                        | Configuration File         | <ul> <li>Configuration File Options</li> </ul> |
|                       | Compatible Top Margin : Disable*         | ~                        | Load<br>Configuration File | 0 1                                            |
|                       | Compatibility Barcode : Disable*         | ~   L                    |                            |                                                |
|                       | Legacy Paper Jam : Paper Out             | • ~                      |                            |                                                |
|                       | Emulation : Native(NC                    | R Emulation)*            |                            |                                                |
|                       |                                          |                          |                            |                                                |
|                       |                                          |                          |                            |                                                |
|                       | Get                                      | Set                      |                            |                                                |
| Printer Data Options  | Default Set                              | ting                     |                            |                                                |
|                       | Derout Sec                               | ang                      |                            |                                                |
|                       |                                          |                          |                            |                                                |
| Enable Log File &     | Enable Log File                          |                          |                            |                                                |
| Lindule File Version  |                                          |                          |                            |                                                |

| ltem                 | Description                                                               |
|----------------------|---------------------------------------------------------------------------|
| Printer Settings Tab | Displays tabs that contain different sets of parameters to modify.        |
| Printer Settings     | Displays settings that can be modified and applied to the printer.        |
|                      | Some parameters are disabled if the NCR 7199 Series printer is connected. |

| ltem                                       | Description                                                                                                    |
|--------------------------------------------|----------------------------------------------------------------------------------------------------|
| Printer Data<br>Options                    | <ul> <li>Provides options to do the following tasks:</li> <li>Get the actual settings from the connected printer and display the settings on the application tabs. For more information, refer to "Viewing Actual Printer Settings" on page 14.</li> <li>Send modified settings from the application to the connected printer. For more information, refer to "Configuring the Printer" on page 15.</li> <li>Set all settings on the active tab to default. For more information, refer to "Resetting All Parameters to Default" on page 20.</li> </ul> |
| Enable Log File and<br>Enable File Version | <ul> <li>Provides the following options:</li> <li>Enable Log File—creates a log file and activates logging activity. For more information, refer to "Enabling the application log file" on page 13.</li> <li>Enable File Version—prompts users to enter the file version when saving a configuration file. For more information, refer to "Saving Configuration Settings" on page 18.</li> </ul>                                                                                                    |
| Printer Model                              | Selects the printer model.                                                                                                    |
| Connection                                 | Connects the printer to the terminal using any of the following interfaces: <ul> <li>USB</li> <li>RS-232</li> <li>Ethernet</li> </ul> For more information, refer to "Connecting the printer to the terminal" on page 11.                                                                                                    |
| Print Diagnostic<br>Form                   | Prints the diagnostic form. For more information , refer to " <u>Printing a Diagnostic Form</u> " on page 16.                                                                                                    |
| Reset All Setting to<br>Default            | Resets all printer settings to default. For more information, refer to " <u>Resetting All Printer</u><br><u>Settings to Default</u> " on page 17.<br>Defaults settings are marked with an asterisk (*).                                                                                                    |

| ltem                          | Description                                                                                                    |
|-------------------------------|----------------------------------------------------------------------------------------------------|
| Configuration File<br>Options | <ul> <li>Provides options to do the following tasks:</li> <li>Save printer settings from the application to a configuration (.cfg) file. For more information, refer to "<u>Saving Configuration Settings</u>" on page 18.</li> <li>Load printer settings from a configuration (.cfg) file to the application. For more information, refer to "<u>Loading Configuration Settings</u>" on page 19.</li> </ul> |

# Using the NCR Configuration Utility

This chapter provides procedures for the following utility functions:

- Connecting the printer to the terminal
- Viewing the printer settings
- Configuring the printer
- Printing a diagnostic form
- Resetting all actual printer settings to default
- Saving configuration settings
- Loading configuration settings
- Resetting all configuration utility settings to default
- Enabling the application log file

# Setting up the Printer

Before using the NCR Printer Configuration Utility, the printer must first be set up. To set up the printer, follow these steps:

- 1. Obtain the following information required for the interface settings:
  - **COM Port number**—used in the COM interface. For more information, refer to "**Obtaining the COM port number**" on the next page.
  - **Baud rate, data bits, stop bits, parity**—used in the COM interface. For more information, refer to "**Printing a diagnostic form (offline)**" on page 9.
  - IP address—used in the LAN interface. For more information, refer to "Printing a diagnostic form (offline)" on page 9.
- Connect the printer to the terminal. For more information, refer to "<u>Connecting the</u> printer to the terminal" on page 11.

#### **Obtaining the COM port number**

The COM port number is obtained through the Device Manager window or through the Edgeport Configuration Utility.

Ensure that the USB Virtual COM Port Driver or Edgeport Utility is installed. For more information, refer to your printer's Owner's Manual.

To view the COM Port number, do any of the following:

- Open Device Manager and expand Ports (COM & LPT). The EPIC Port number is displayed.
  - WPHAJ185096-WC1
    - Audio inputs and outputs
    - > 邊 Batteries
    - > 8 Bluetooth
    - Or Cameras
    - › 💻 Computer
    - Disk drives
    - Display adapters
    - > Firmware
    - > Human Interface Devices
    - > 🔋 IonMultiPortSerial
    - Keyboards
    - > Memory technology devices
    - > III Mice and other pointing devices
    - > 📃 Monitors
    - > Provide terminal stress of the second stress of the second stress o
      - Ports (COM & LPT)
    - Print queues
    - > Processors
    - Security devices
    - Software components
    - Software devices
    - > 🐗 Sound, video and game controllers
    - > 🍇 Storage controllers
    - › 📘 System devices
    - V Universal Serial Bus controllers

• Open Edgeport Configuration Utility. The COM port number is then displayed.

| 🗢 Edgeport Properties    | ×           |
|--------------------------|-------------|
| General Version Advanced |             |
| Price [Port-11]          | Information |
| Port I [COM3]            | Configure   |
|                          | Port Flags  |
|                          | Test Ports  |
|                          | Update      |
|                          | Power Mgt   |
|                          | Port Status |
|                          | Save Config |
|                          | Refresh     |
| 1                        |             |
|                          | OK          |

### Printing a diagnostic form (offline)

The Printer Diagnostic Form provides details about the printer that are required in the RS– 232 and Ethernet interface. This form can be printed before the connection between the printer and the terminal is established.

To print the diagnostic form, follow these steps:

- 1. Open the receipt cover.
- 2. While pressing down the paper feed button, close the receipt cover. The diagnostic form is printed.

The following sample image provides details required for the RS–232 and Ethernet connection configurations. The printer used is NCR 7169.

|                                    |                                 |       | Interface (Ethernet)                 |       |
|------------------------------------|---------------------------------|-------|--------------------------------------|-------|
| *** Diagnostics Form **            | *                               | Ш     | MAC address : xx:xx:xx:xx:xx:xx      |       |
| Model number                       | · 71 vv_vvv_vvv                 |       | IP address : 192.168.1.1             |       |
| Serial number                      | : 1234567890                    | ш     | Default Gateway : 0.0.0.0            |       |
| Boot Firmware P/N                  | 497-0426492                     | ш     | TCP Port Number : 9100               | _     |
| Main Firmware P/N                  | : 497-0426493                   | ш     | UDP Port Number : 3000 It appears if | i     |
| Firmware Revision                  |                                 | ш     | RTC Protocol : TCP Ethernet car      | rd is |
| Boot Firmware                      | V01.00 / 32CA                   | ш     | DHCP : Enabled Installed.            |       |
| Main Firmware                      | : V01.00 / A04C                 | ш     | DHCP request address: 192.168.2.1    |       |
| DBCS FORL                          | V01.00                          | ш     | Physical LAN Speed : Auto            |       |
| DBCS Font (Slip)                   | V01.00                          | ш     | Link Down Timeout : 120 min          |       |
| Control Table                      | : V01.00 / E166                 | ш     | TCP Idle Timeout : 2 min             |       |
|                                    | ·                               | ш     | SNMP Trap 1 : Disabled               |       |
| Emulation                          |                                 | ш     | Trap 1 IP Address : 192.168.1.111    |       |
| Receipt Emulation                  | Native Mode                     | ш     | SNMP Trap 2 : Disabled               |       |
| Receipt Sync.                      | 7 52 LBT                        | ш     | Trap 2 IP Address : 192.168.1.222    |       |
| Carriade                           | . 7.32 LPI<br>Used as Print Cmd | ш     |                                      |       |
| Asian Mode                         | : off                           | ш     | Sensor Level ON OFF TH LED           |       |
| Code Page                          | 437                             | ш     | Paper Low : 3.3V. 0.0V. 1.7V. 0.5V   |       |
| Special Font                       | : Disabled                      | ш     | Paper Jam : 3.2V, 0.6V, 1.4V, 0.5V   |       |
| Compress Pitch Font                | : Valid                         | ш     | TOF : 3.1V, 0.2V, 1.7V, 0.6V         |       |
| 48 Character Mode                  | : Disabled                      | ш     | BOF : 3.2V, 0.3V, 1.8V, 0.7V         |       |
| PDF41/ Max Columns                 | 9 Columns                       | ш     |                                      |       |
| Auto Reset                         | : 20 Sec                        | ш     | latites user perm.                   |       |
| Compat TM Timeout                  | Disabled                        | ш     | Flash cycles 5 5                     |       |
| Compat. BarcodeLen                 | Disabled                        | ш     | Receipt Len · 482 482                |       |
| USU                                | Disabled                        | ш     | Knife Cuts : 12768 12768             |       |
| Slip Print Width                   | : 82.2mm                        | ш     | Slip Lines : 391 391                 |       |
| Platen Waiting Time                | : No Extra Time                 | ш     | slip Characters : 4293 4293          |       |
| Legacy Paper Jam                   | : Paper Out <sup>1</sup>        | ш     | MICR Reads : 80 80                   |       |
| Logo(s) Defined                    | : NO                            | ш     | Knife Jams : 2 2                     |       |
| User Char(s) Defined               | : NO                            | ш     | RCpt TCOVer Open: 71 71              |       |
|                                    |                                 | ш     | Head overbeat : 0 0                  |       |
| Hardware                           | TON(Ende)                       | ш     | Ropt Paper Jams : 2 2                |       |
| USB Type                           | Eull Speed                      | ш     | Slip Cover Open : 10 10              |       |
| Print Mode                         | . Full Speed                    | ш     | Flip Cover Open : 5 5                |       |
| Print Density                      | : 0                             | ш     | Slip Jam : 1 1                       |       |
| Power Supply                       | : Term Pwr-High                 | ш     | FlipJam : 0 0                        |       |
| Standby Mode                       | : Enabled -                     | ш     | Carriage Jam : 0 0                   |       |
| PowerOff Mode                      | : Disabled                      | ш     | Shuccer Jall . 0 0                   |       |
| Knife                              | Enabled                         | ш     | Sensor Calibration . 5 5             |       |
| Paper Width<br>Baper Low Detection | : 80mm<br>: Disablod            | ш     | Thermal Head Usage Rate : 1 %        |       |
| Color Paper                        | : Monochrome                    | ш     | mermar neur obuge kate i 1 %         |       |
| Buzzer Tone                        | : Middle                        | ш     | Dot Failure(Thermal Head): 0 dots    |       |
| LED                                | Auto                            | ш     | Dot Failure(Impact Head) : 0 dots    |       |
| MICR Dual Pass                     | : Dual pass enable              | ш     |                                      |       |
| MICR                               | : Enabled                       | ш     |                                      |       |
| Check Flip                         | Enabled                         |       |                                      |       |
| Diagnostic Mode                    | OFF. Normal Mode                | 11    |                                      |       |
| bragnosere noue                    | . orr, normar mode              | L     |                                      |       |
| Interface (RS232C)                 |                                 |       |                                      |       |
| Baud Rate                          | : 19200 It an                   | opea  | ars if                               |       |
| Data Bits                          | 8 83                            | 320   | C I/E is                             |       |
| STOP BITS                          | None inst                       | aller | d.                                   |       |
| Flow Control                       |                                 |       |                                      |       |
| Reception Frrors                   | Print '?'                       |       |                                      |       |
| DSR Signal                         | Enabled                         |       |                                      |       |
| · · · · ·                          |                                 |       |                                      |       |
|                                    |                                 |       |                                      |       |

#### Connecting the printer to the terminal

To establish the connection between the printer and the terminal, follow these steps:

- 1. Connect the printer communication cable to the terminal.
- To start the Configuration Utility application, double-click the NCR Configuration
   Utility.exe file. The application displays the Configuration Utility main window.
- 3. From the *Printer Model* drop-down list, select the printer model.
- 4. Select the connection type.

| Connection<br>Option | Description                                                                                                    |
|----------------------|----------------------------------------------------------------------------------------------------|
| USB                  | The application automatically detects the USB type, which is either of the following<br>options:<br>• ION<br>• NCR 4610 (for 7169 only)<br>• NHPI<br>• PRTR                                                                                                    |
| RS-232               | The application displays the configuration window and requires the following<br>information:<br>• COM Port number<br>• Baud rate<br>• Data bits<br>• Stop bits<br>• Parity<br>To know the values, refer to " <u>Obtaining the COM port number</u> " on page 7. |
| Ethernet             | <ul> <li>The application displays the configuration window and requires the following information:</li> <li>IP address</li> <li>To know the IP address, refer to "Obtaining the COM port number" on page 7.</li> </ul>                                         |

- 5. Select **Connect**. The application establishes the connection between the printer and the terminal.
- Enable the log file feature. For more information, refer to "<u>Enabling the application</u> log file" on the next page.

For troubleshooting purposes, it is recommended to keep a log file that records all application activities.

#### Disconnecting the printer from the terminal

To disconnect the printer from the terminal, follow this step:

• From the Connection settings, select Disconnect.

### Enabling the application log file

It is recommended to keep a log file that records all application activities. This log file can be used when troubleshooting the printer or the application.

To enable the log file feature, follow this step:

• Select the check box for the **Enable Log File** option.

The application saves an NCR\_CONFIG.log file in the application folder.

| Default lines per               | : | 7.52 lines per inch*           | Connection                 |
|---------------------------------|---|--------------------------------|----------------------------|
| Carriage return usage           | : | Use CR as Print cmd*           | OUSB                       |
| Asian mode                      |   | Asian mode Off*                | O <u>R</u> S232            |
| Receipt synchronization         | : | Legacy ~                       | O Ethernet                 |
| PDF417 Print                    | : | 14 Columns V                   | Connact                    |
| Auto Reset timeout              | : | 20 Sec* ~                      | Conneci                    |
| Special Font                    | : | Disable: Original font* $\vee$ |                            |
| 48 Character Print              | : | Disable* $\vee$                | Print<br>Diagnostic Form   |
| Default code page               | : | 437* ~                         | Reset <u>All</u> Setting   |
| Compatible Top Margin           | : | Enable* ~                      | to Default                 |
| Auto Column Threshold           | : | 100                            | Save                       |
| Compress Pitch Font<br>(Font B) | : | Valid* ~                       | Configuration File         |
| Compatible Top Margin           | : | Disable*                       | Load<br>Configuration File |
| Compatibility Barcode<br>Length | : | Disable* ~                     | Conngaradon r in           |
| Legacy Paper Jam                | : | Paper Out*                     |                            |
| Emulation                       | : | Native(NCR Emulation)*         |                            |
| Get                             |   | Set                            |                            |
|                                 |   | Default Setting                |                            |

If the user clears the **Enable Log File** option, the application automatically deletes the log file.

# **Viewing Actual Printer Settings**

To view the actual settings of the connected printer, follow these steps:

 Connect the printer to the terminal. For more information, refer to "Connecting the printer to the terminal" on page 11.

#### 2. Select Get.

The application gets the actual settings of the connected printer and displays the values on the application tabs.

# **Configuring the Printer**

To configure the printer, follow these steps:

- Connect the printer to the terminal. For more information, refer to "Connecting the printer to the terminal" on page 11.
- Load the actual printer settings to the application. For more information, refer to "Viewing Actual Printer Settings" on the previous page.
- Modify the printer settings through the Configuration Utility application.
   For more information on printer settings, refer to your printer's documentations.
  - For NCR 7169, refer to NCR 7169 Multifunction Printer Owner's Manual (BCC5-0000-5349) or to NCR 7169 Multifunction Printer Programmer's Guide (BCC5-0000-5352).
  - For NCR 7199 Series, refer to NCR 7199 Series Thermal Receipt Station Printer User Guide (BCC5-0000-5172) or to NCR 7199 Series Thermal Receipt Station Printer Programmer's Guide (BCC5-0000-5170).
- 4. To apply the new settings to the connected printer, select **Set.**

The appplication sends all printer setting changes on all tabs to the connected printer and reboots the printer. After the application has successfully configured the new settings, it displays a notification.

# **Printing a Diagnostic Form**

To print a diagnostic form using the Configuration Utility, follow these steps:

- Connect the printer to the terminal. For more information, refer to "<u>Connecting the</u> printer to the terminal" on page 11.
- 2. Select Print Diagnostic Form.

The application sends the Print Configuration Form command to the connected printer and prints the current printer configuration on a receipt.

Ensure that the connected printer is loaded with a thermal receipt paper.

## **Resetting All Printer Settings to Default**

To reset the actual printer settings to default, follow these steps:

- Connect the printer to the terminal. For more information, refer to "Connecting the printer to the terminal" on page 11.
- Select Reset All Setting to Default.
   The application resets all printer settings to default values and send the settings to the connected printer. The application reboots the printer.

After the reboot, the application disconnects the printer from the terminal. To re-establish the connection, select the *Connect* button.

# **Saving Configuration Settings**

When saving the configuration settings to a printer configuration (.cfg) file, the configuration file may be saved with or without indicating the file version.

#### Saving configuration file with file version

To save the configuration settings, follow these steps:

- 1. Select the Enable File Version checkbox.
- 2. Select **Save Configuration File**. The application displays the following window.

   Configuration File Version
   ×

| Version : | 10 | . 02 | OK |
|-----------|----|------|----|
|           |    |      |    |

- Enter the version number in XX.XX format.
   The value of XX.XX can be any number.
- 4. Select **OK**. The application displays the Save As window.
- 5. Select a location where to save the configuration file.
- 6. Enter a file name and select **Save**.

#### Saving configuration file without file version

To save the configuration settings, follow these steps:

- 1. Clear the **Enable File Version** checkbox.
- 2. Select Save Configuration File.
- 3. Select a location where to save the configuration file.
- 4. Enter a file name and select **Save**.

# **Loading Configuration Settings**

To load the configuration settings from a configuration (.cfg) file to the application, follow these steps:

- Select Load Configuration File.
   The application displays the Open window.
- Locate the configuration file and select **Open**.
   The application loads the printer settings from the configuration file to the application tabs.

# **Resetting All Parameters to Default**

Configuration Utility parameters can be reset one tab at a time. To reset all parameters on the active tab to default, follow these steps:

1. Select a printer setting tab.

#### 2. Select **Default Setting**.

The application sets all data on the active tab to default settings, which are marked with an asterisk (\*).

When the *Emulation* tab is active and the *Default Setting* button is selected, only the *Emulation* tab data are reset to default values. Data on other tabs or actual printer settings are not affected.